# 第2回 ビジュアルフロクラミング を学ぼう

# あすたむらんど &四国大学

2021/05/29

# 第2回 プログラミングの基礎を学ぼう ビジュアルプログラミングでジャンケン

- ·今までのプログラミングのイメージ ・ビジュアルプログラミングって何?
- ・基本の作法
- ・デバイス(マイコンユニット)のこと
- ・パネルにお絵かき
- ・「最初はグー」、ジャンケンゲームに挑戦!
- ・ドレミに挑戦!」

# ・今までのプログラミングのイメージ

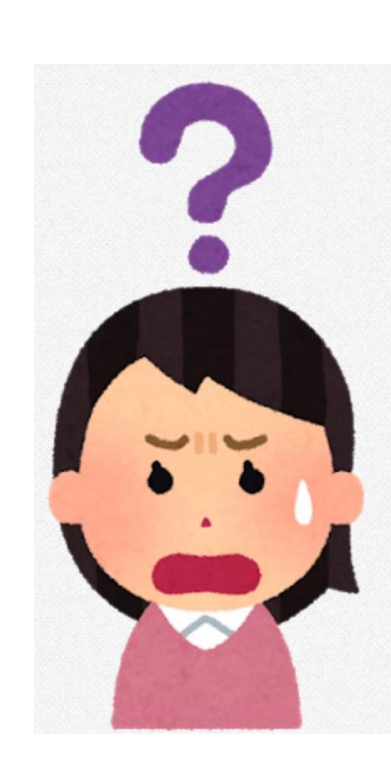

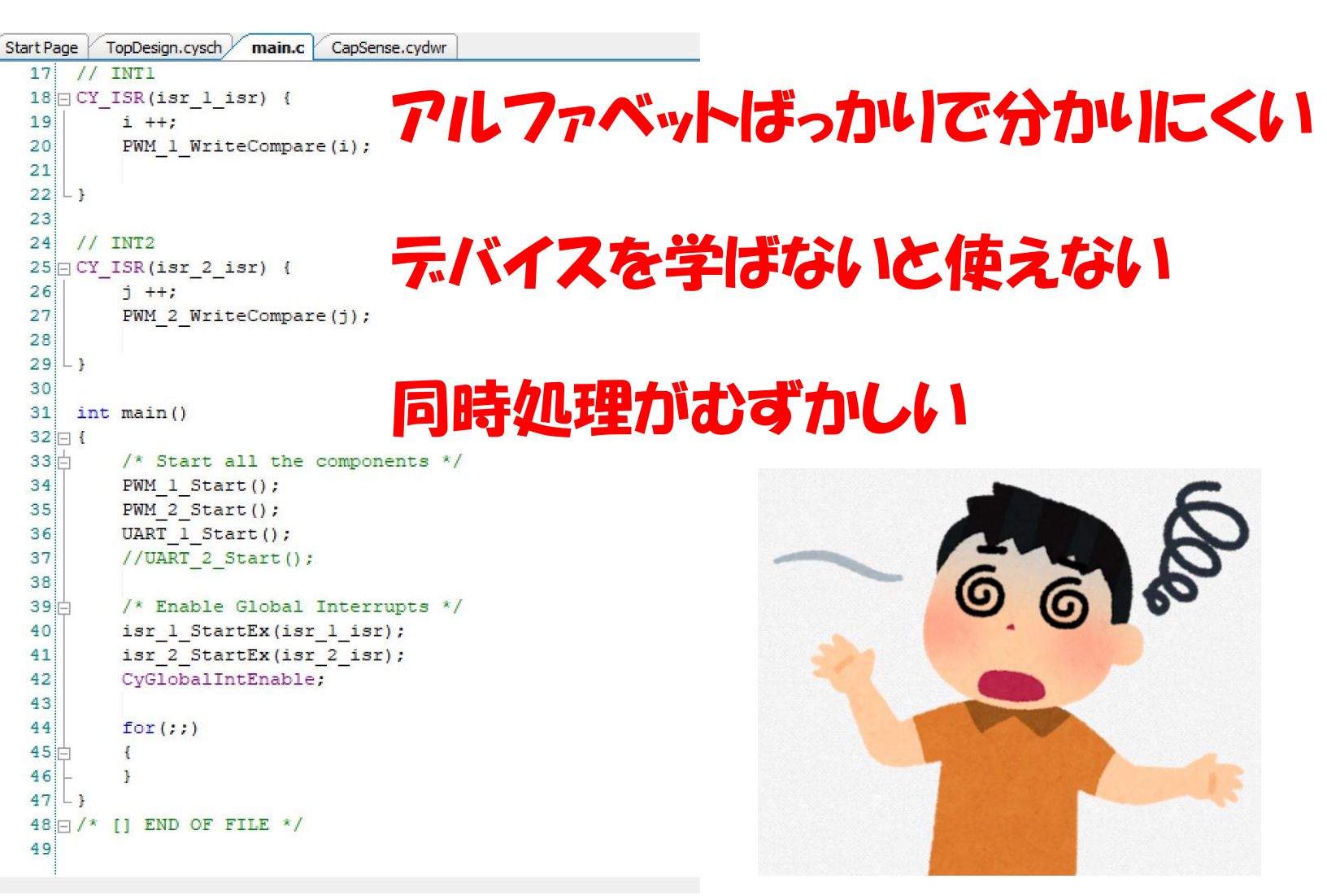

### ・ビジュアルプログラミングの世界

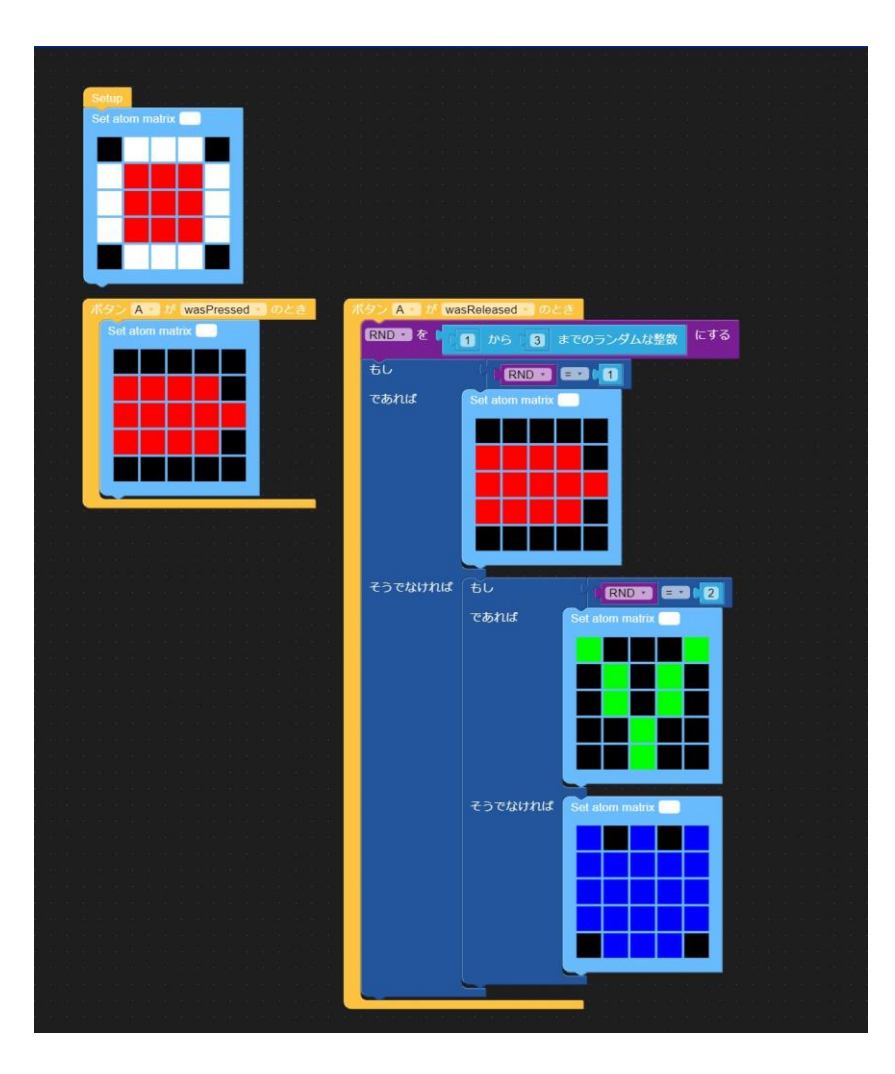

やりたいことがすぐできる

#### デバイスの知識はいらない

#### 同時処理が簡単

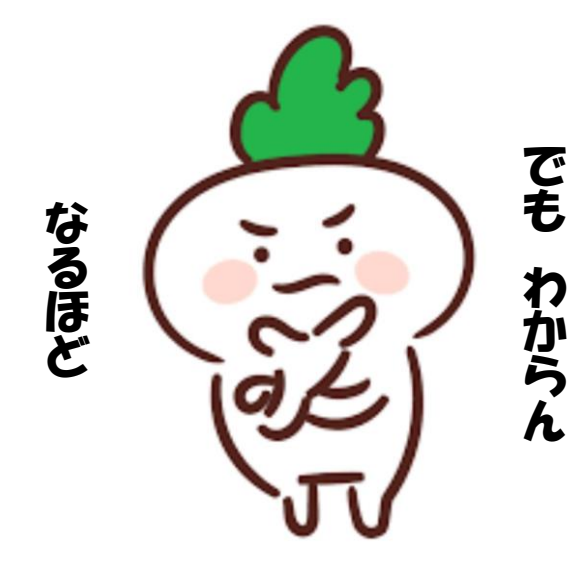

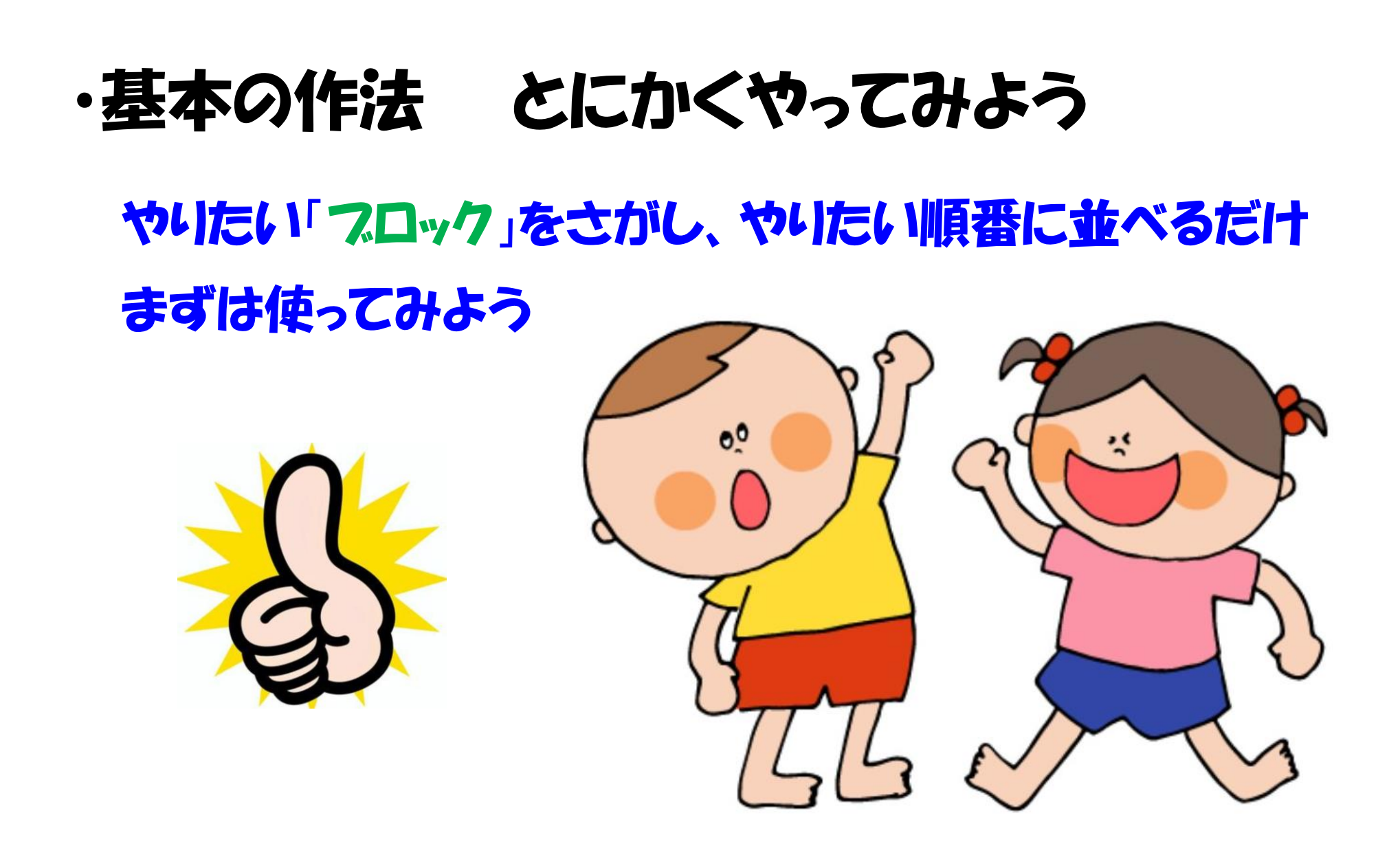

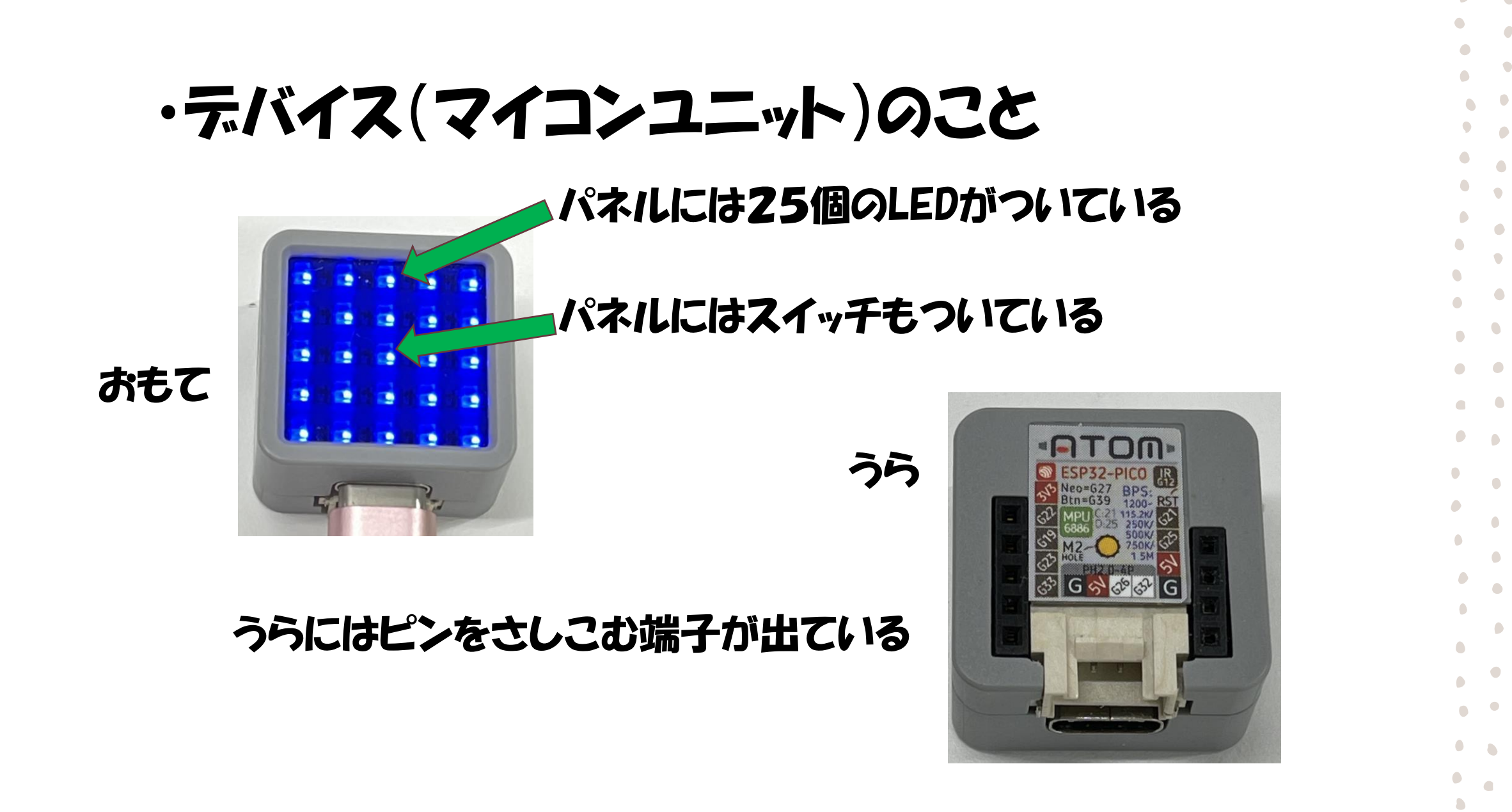

5/29/2021

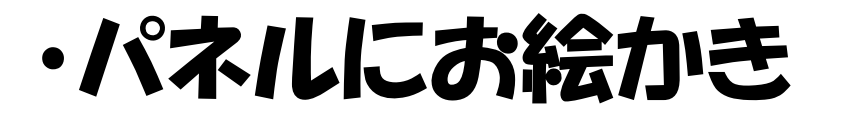

# スタート画面を作ろう

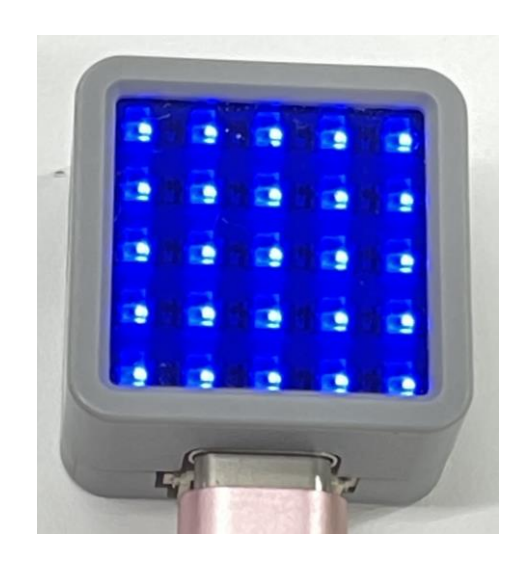

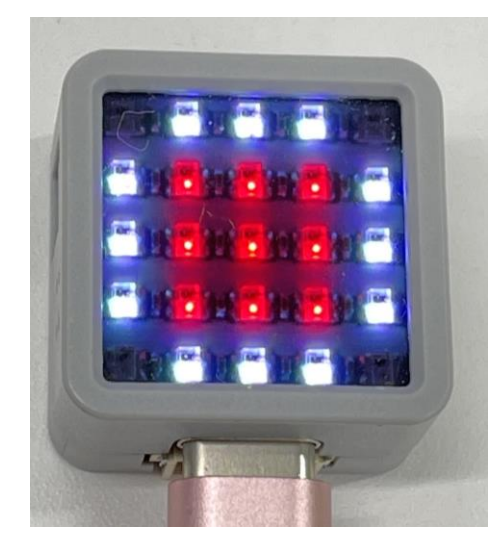

•

•

7

最初の画面

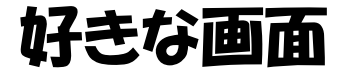

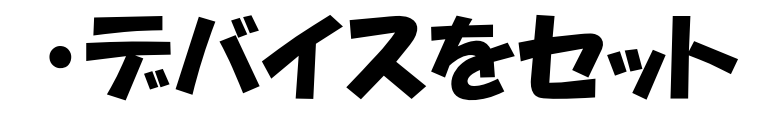

#### PCとデバイス(M5atom)をUSBケーブルで接続し、「UiFlow]を起動

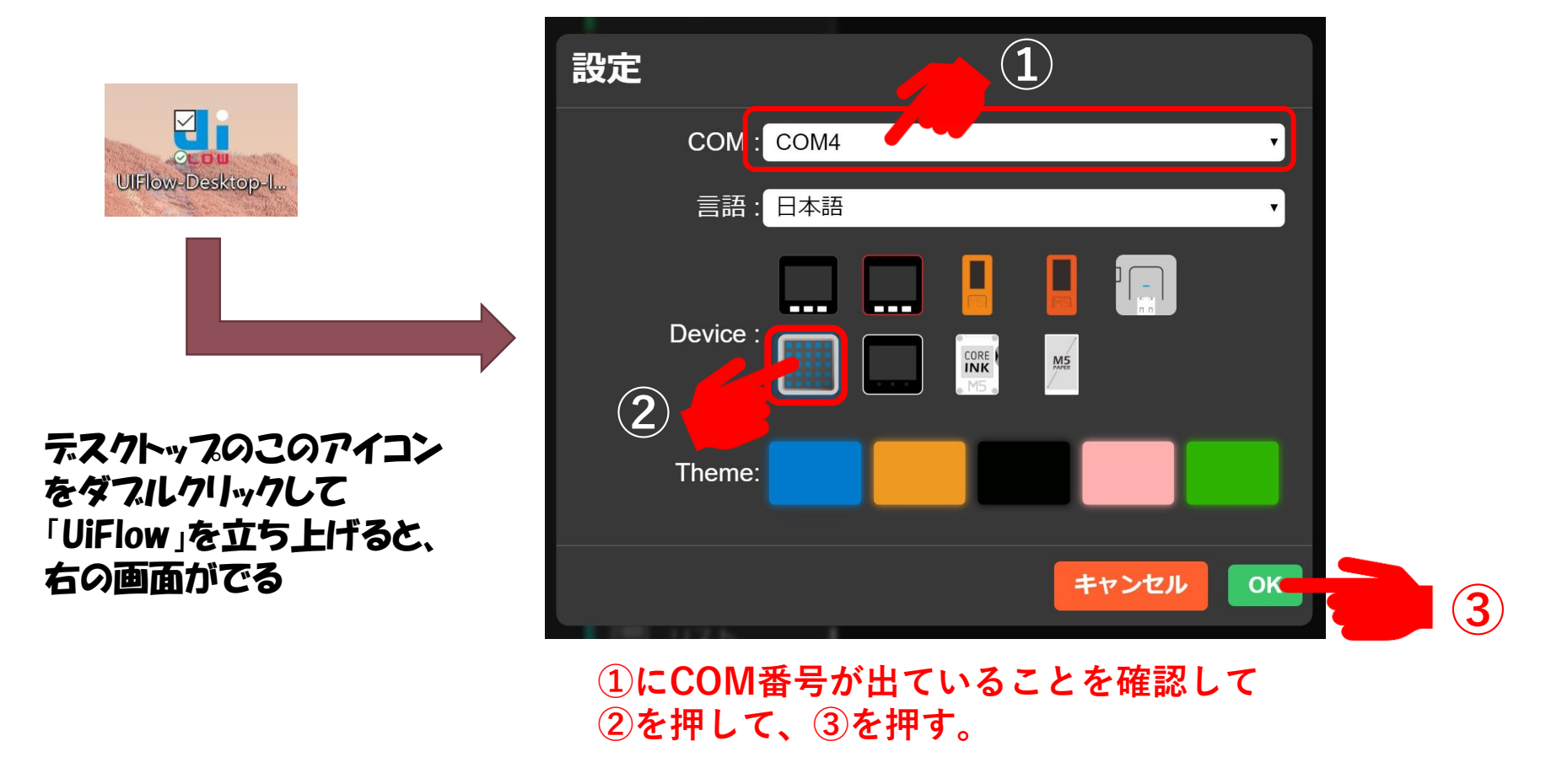

•

# ・UiFlow画面の説明

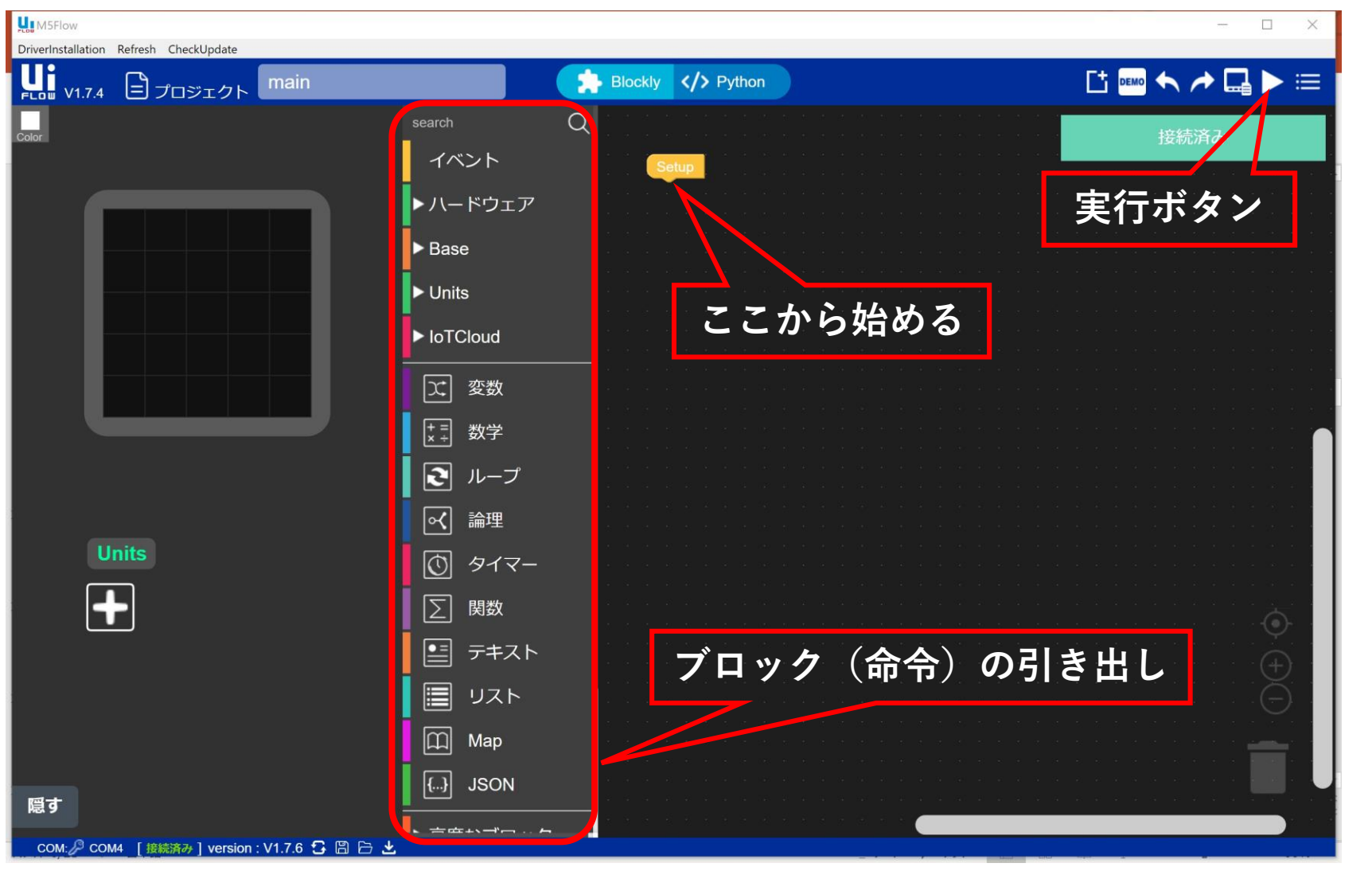

### ・スタート画面を作ろう1

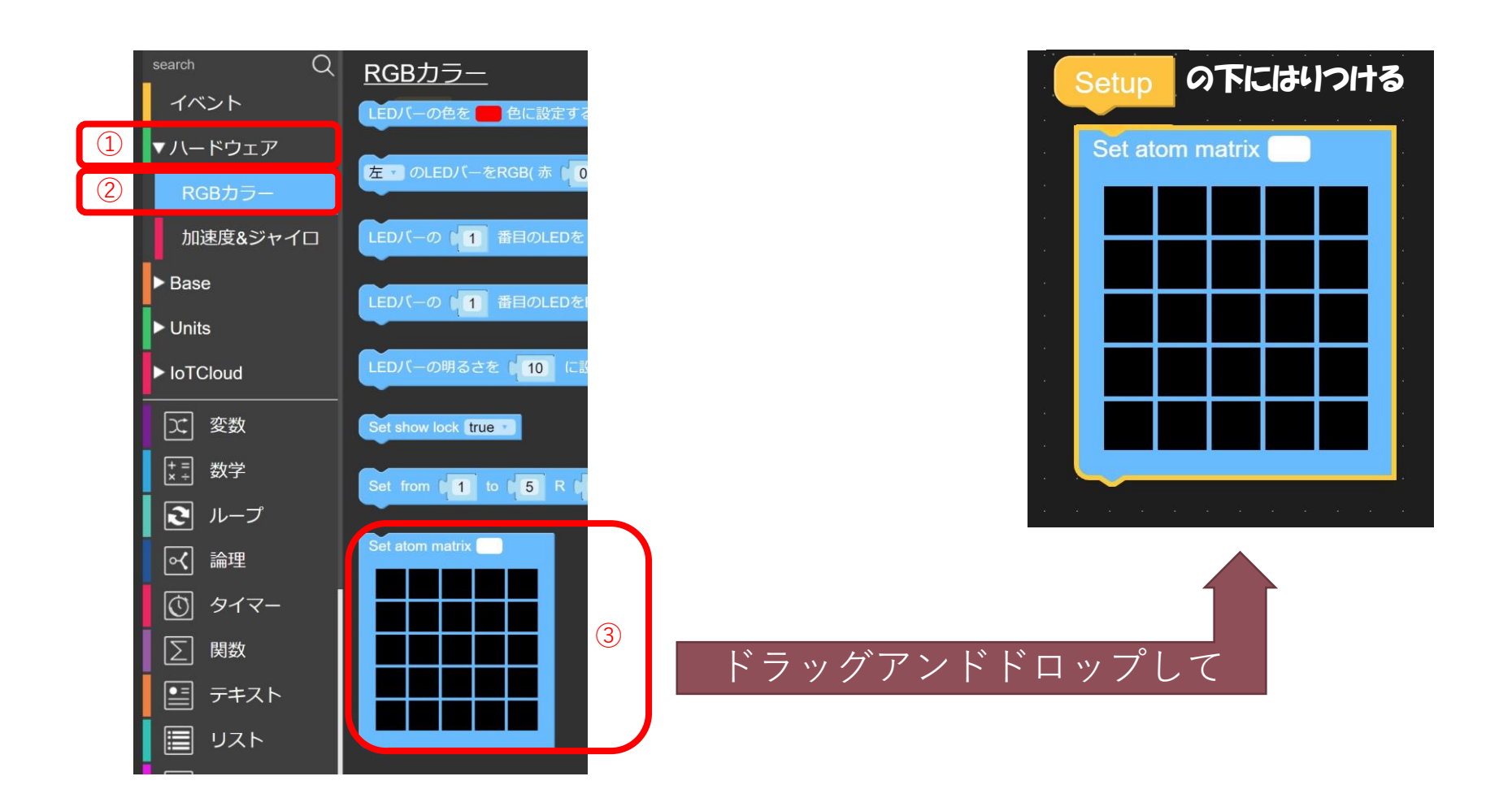

•

.

•

### ・スタート画面を作ろう2

 ここを押すと色パレットが 開くので好きな色を選ぶ

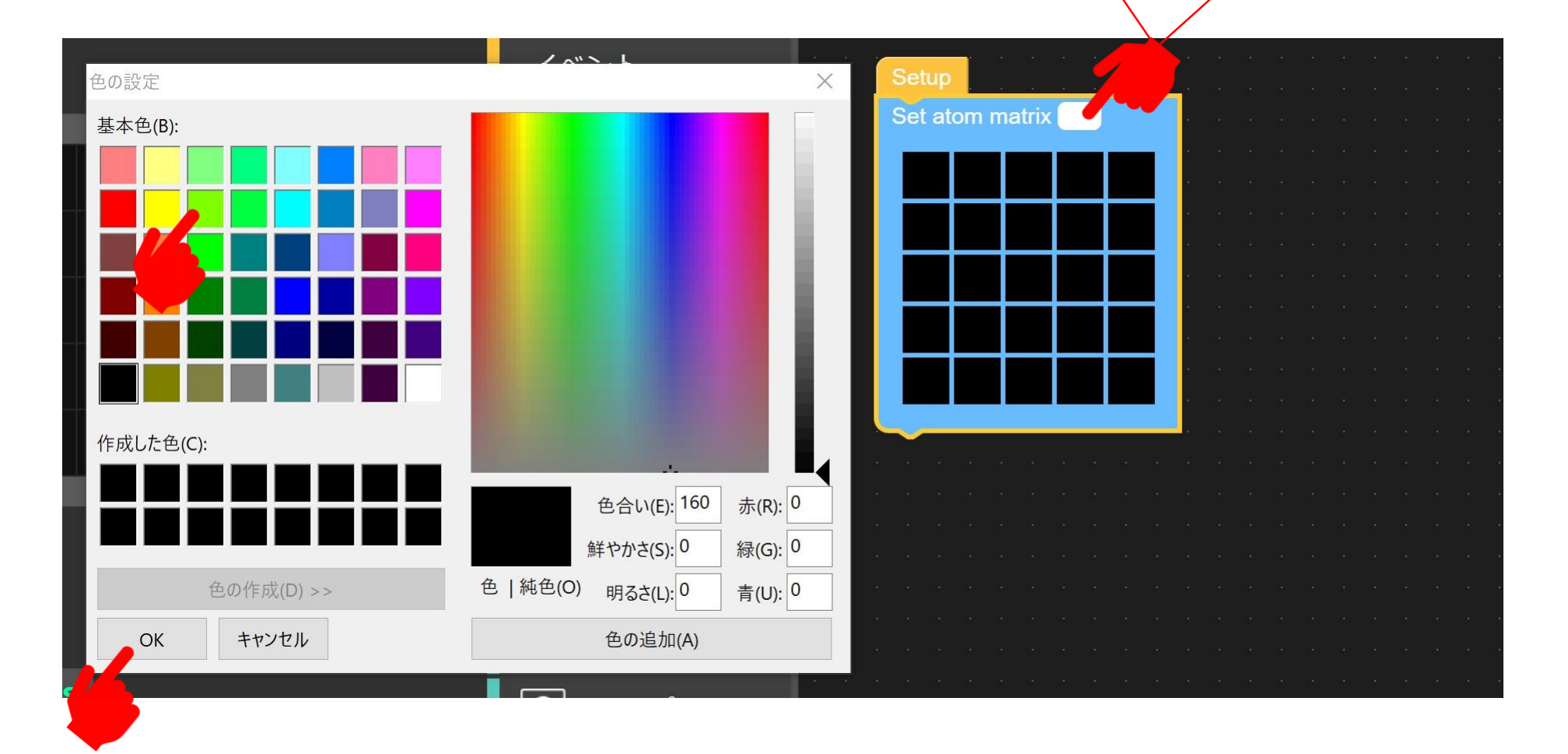

### ・スタート画面を作ろう4

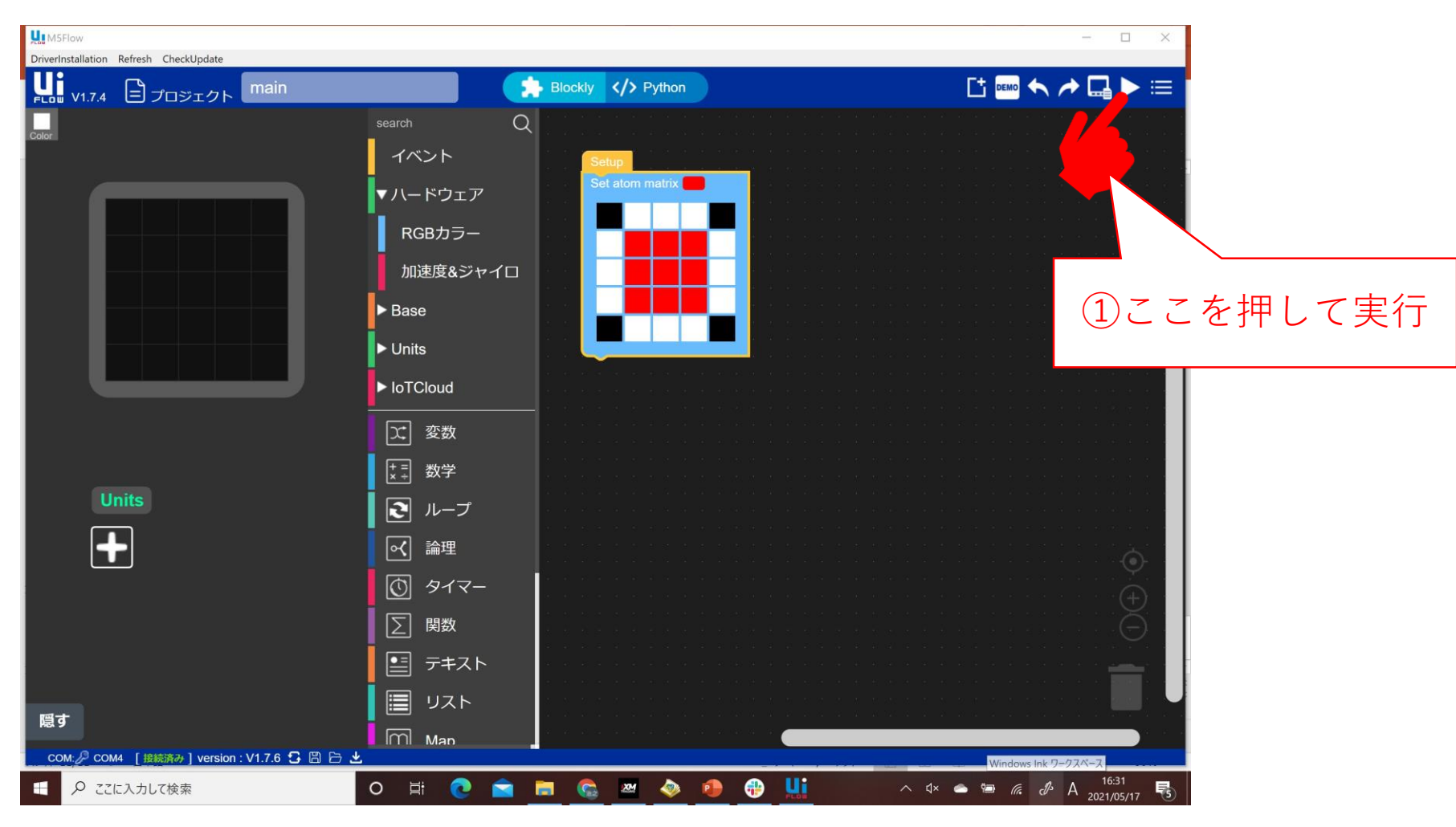

# ・LEDと順番に表示するメッセージを作ろう

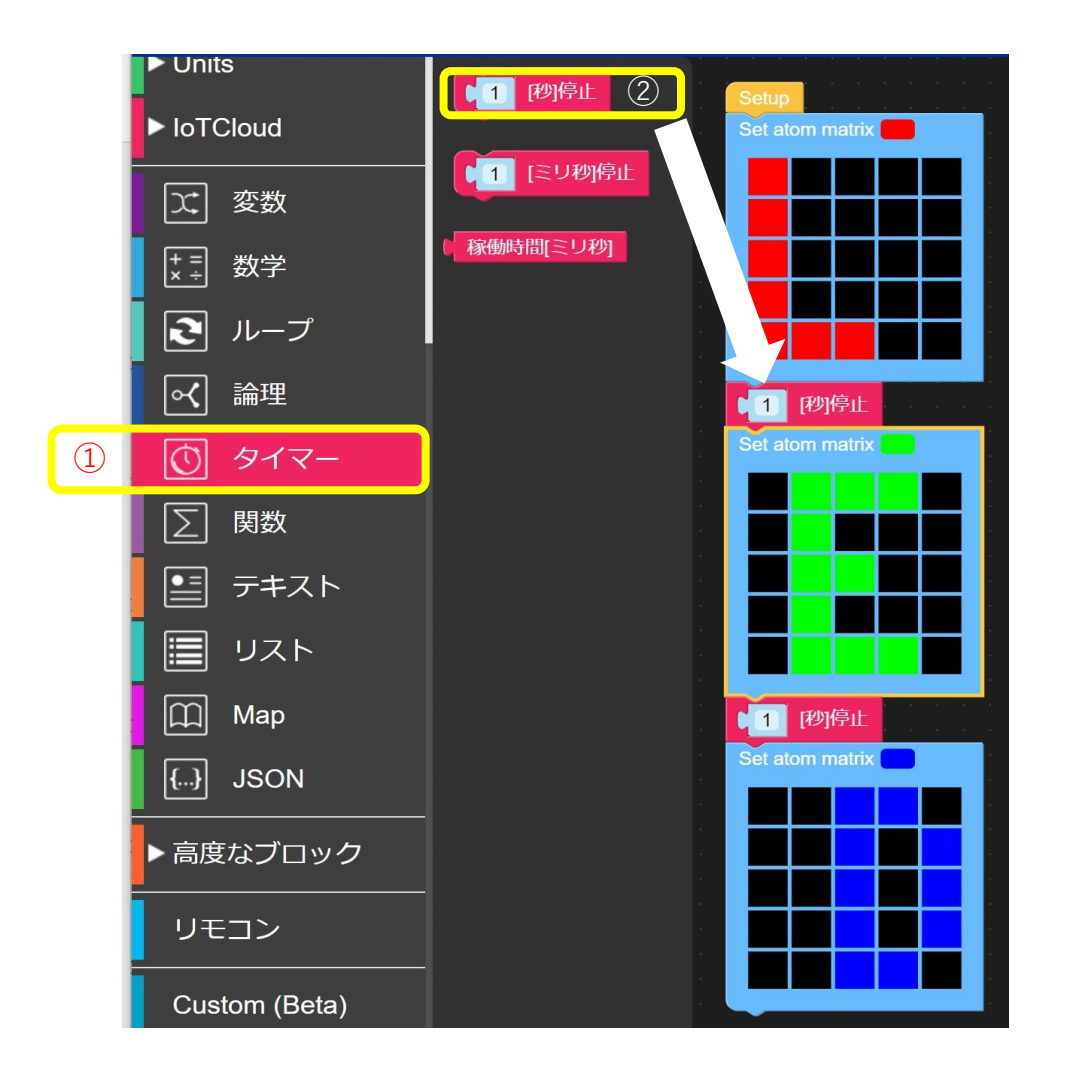

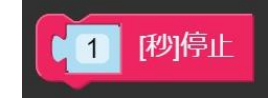

動きを止めるブロック

しと表示して

1秒止まり、

E と表示して

1秒止まり、

D と表示する

### ・ じょ ザームに 挑戦 ! ①

#### 考え方

#### 1、2、3の目しかないサイコロを振って

1なら ⇒ 2なら ∛ 3なら ⇒

と決める

•

•

•

•

•

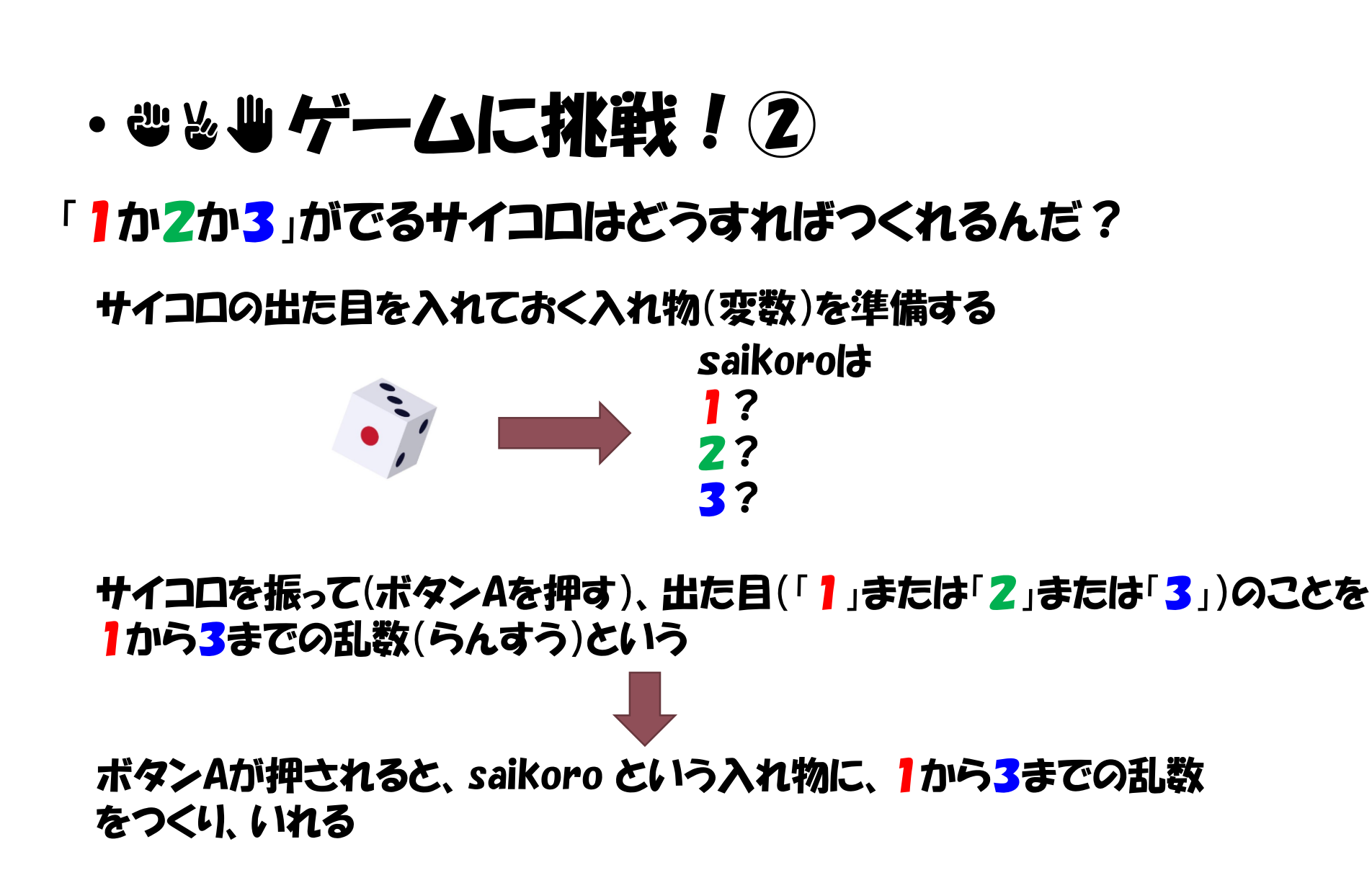

・
じょし
ゲームに
挑戦
!
③

#### サイコロという名前の変数を作る

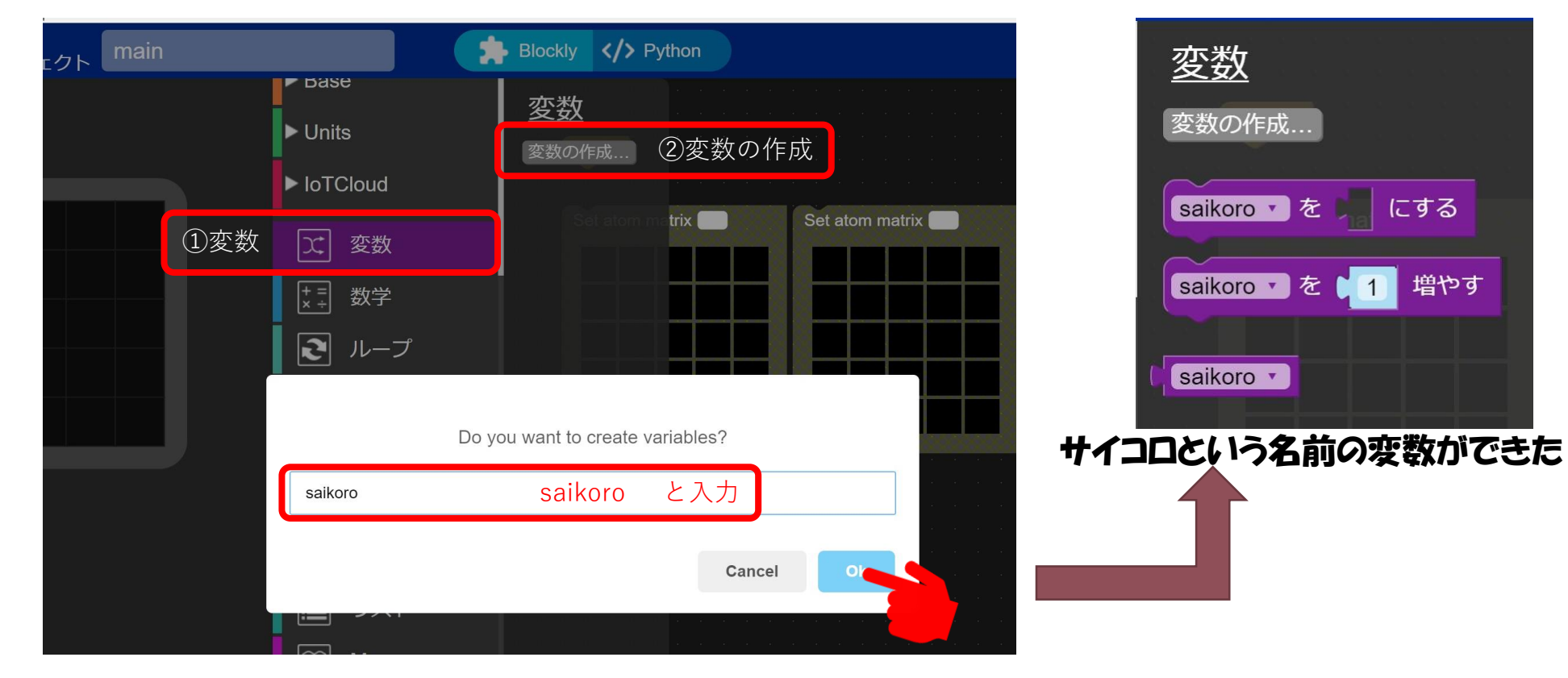

増やす

### ・ じょしゲームに 挑戦 ! ④

ボタンAが押されると、saikoro という入れ物に、」から3までの乱数をつくり、いれる

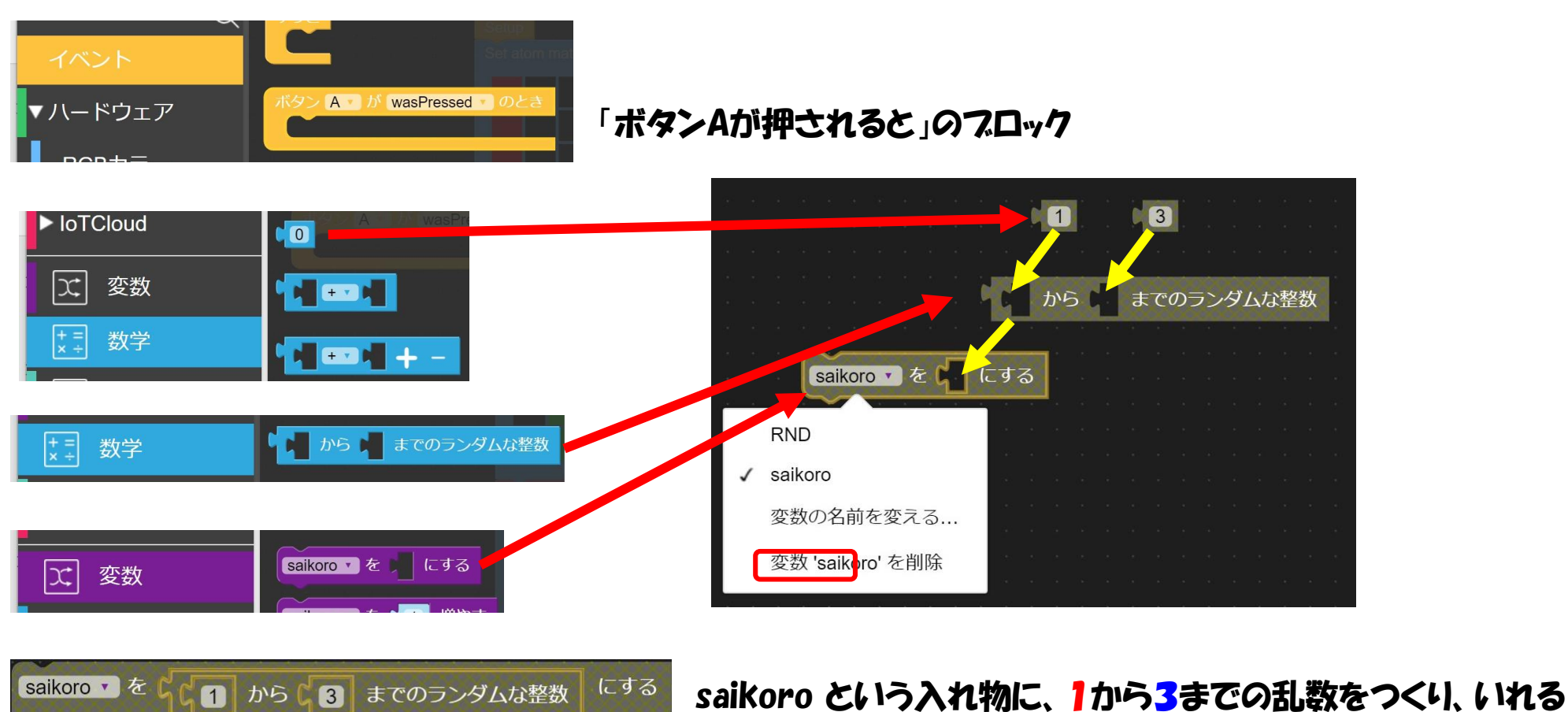

•

•

### ・ じょ ザームに 挑戦 ! 5

ボタンAが押されると、saikoro という入れ物に、」から3までの乱数をつくり、入れる

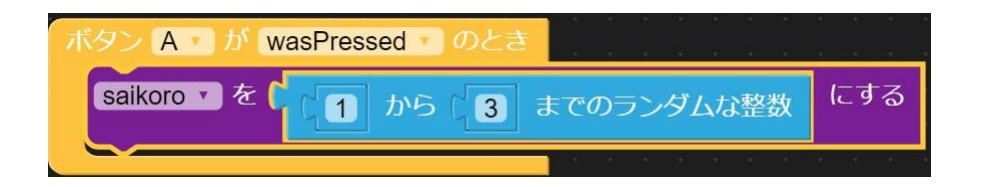

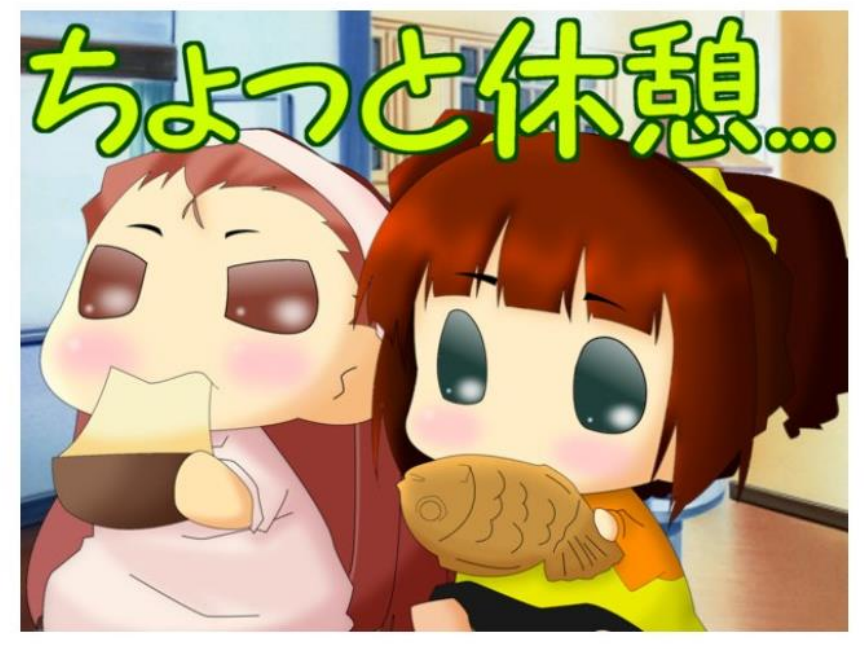

・
じょ
サイームに
挑戦
! 6

#### サイコロのキャラクターを作ろう

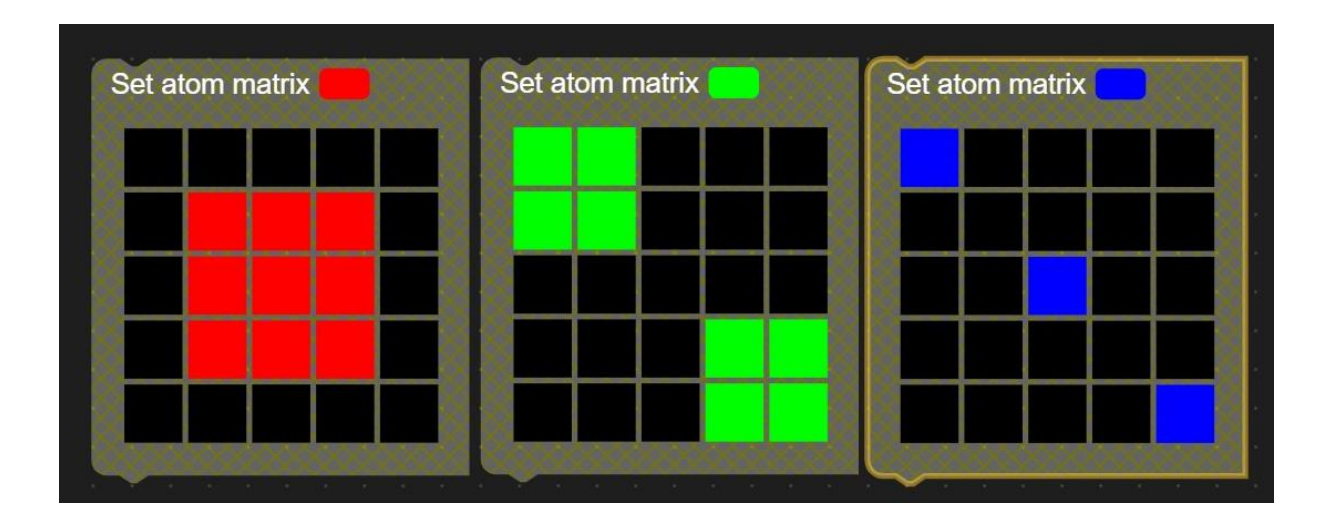

R

2

3

•

•

•

.

### ・ じょ ザームに 挑戦 ! ⑦

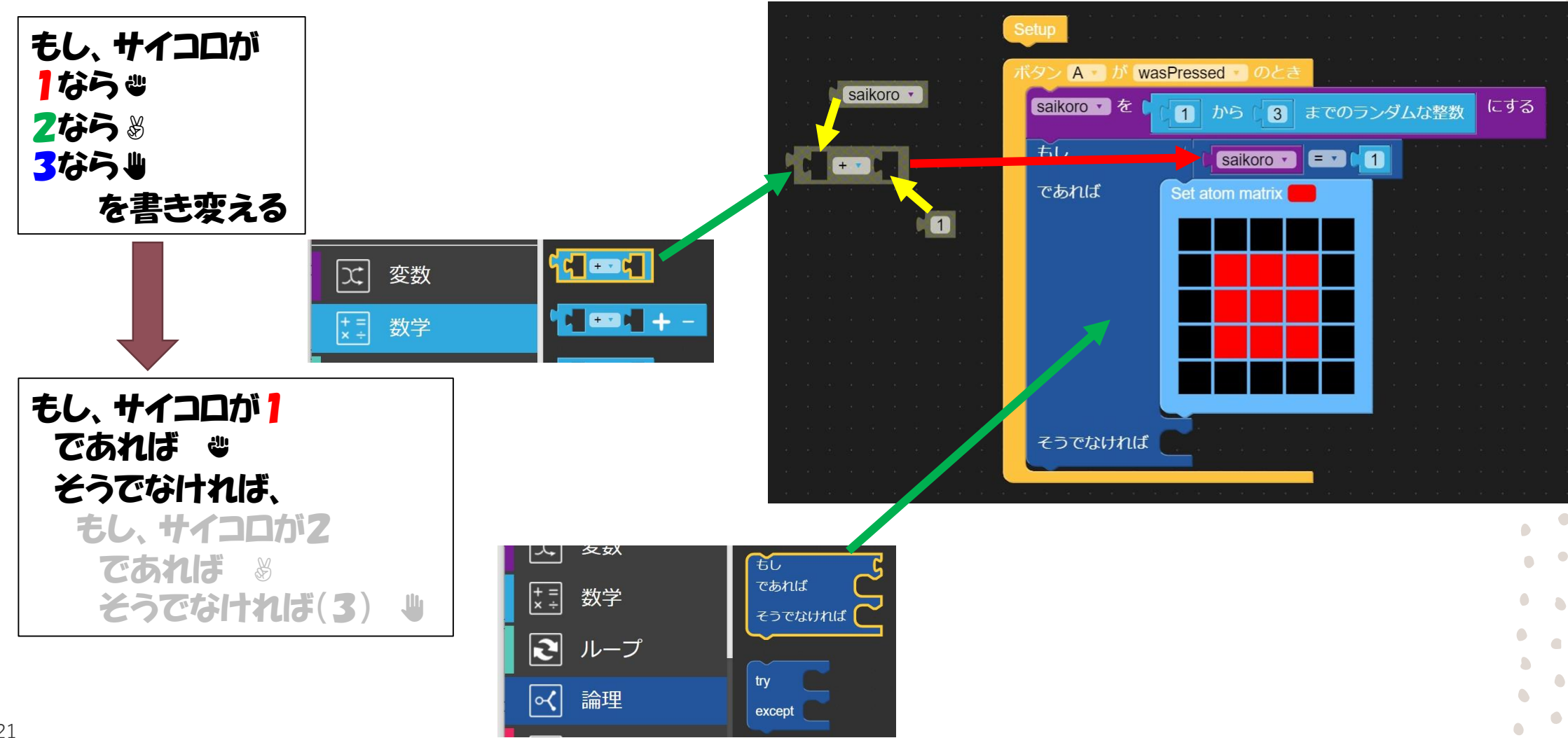

・ じょう ゲームに挑戦! 8

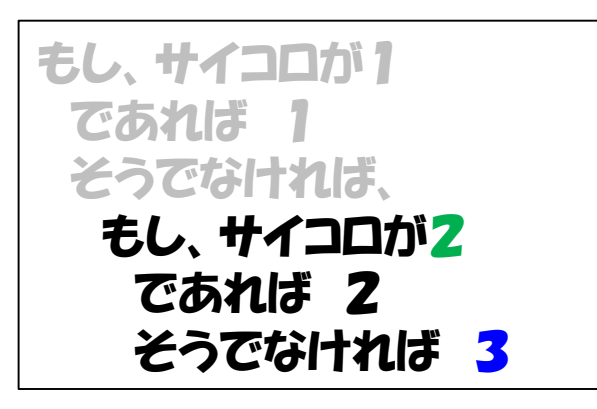

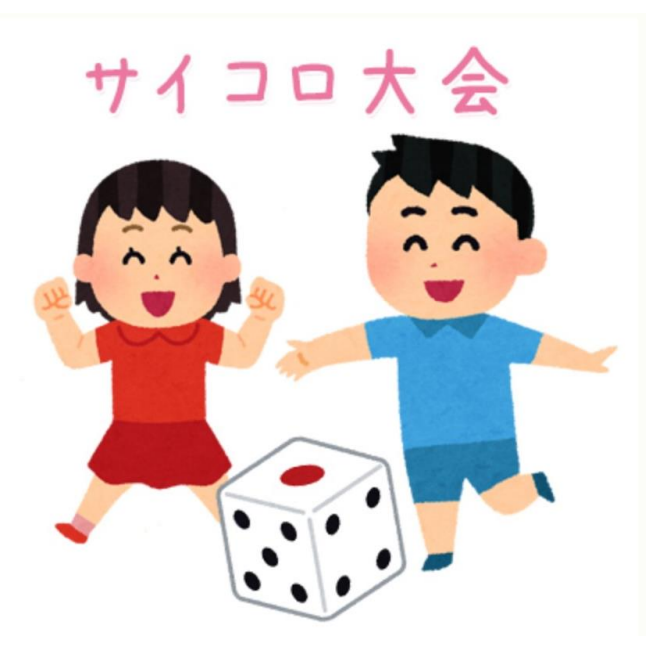

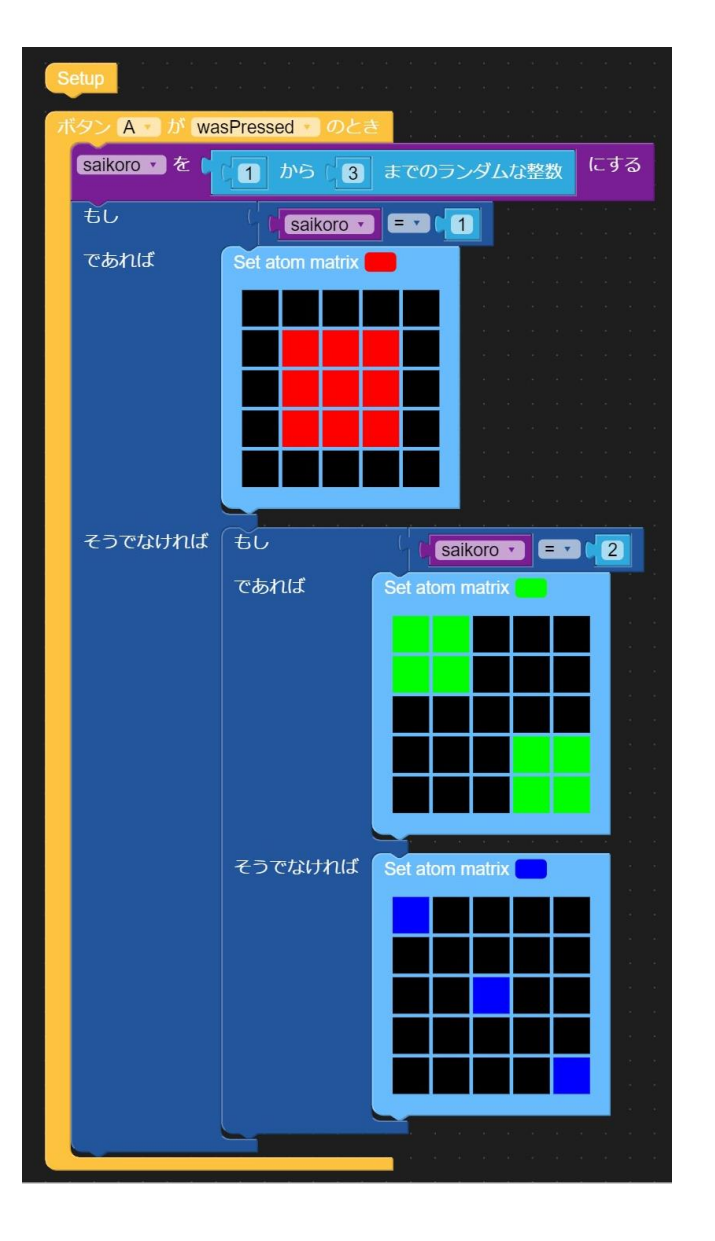

.

・ 🖑 🐰 ゲームに挑戦! 🧐

#### ₩₩のキャラクターを作ろう

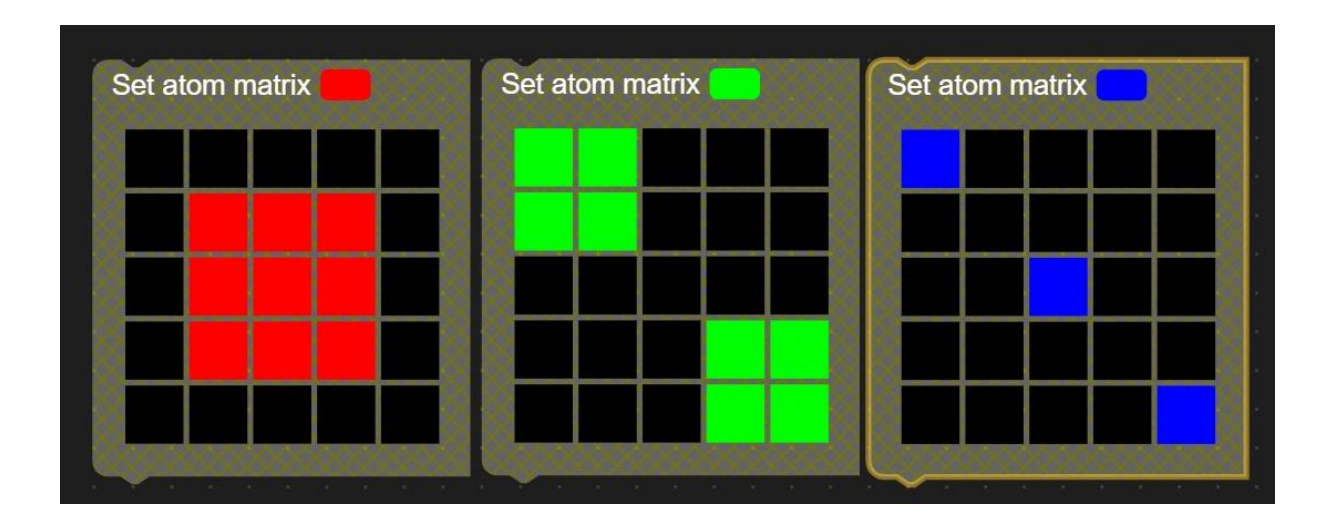

Ł

2

3

・ じょう ゲームに挑戦! 10

#### 「A」ボタンを押すと 最初は⇒

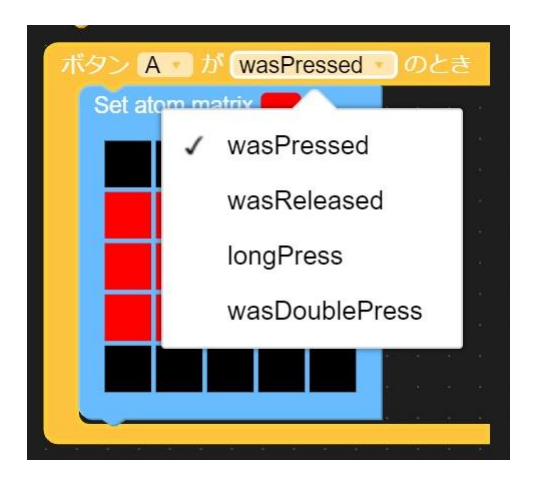

「A」ボタンを離すと じゃんけんぽん

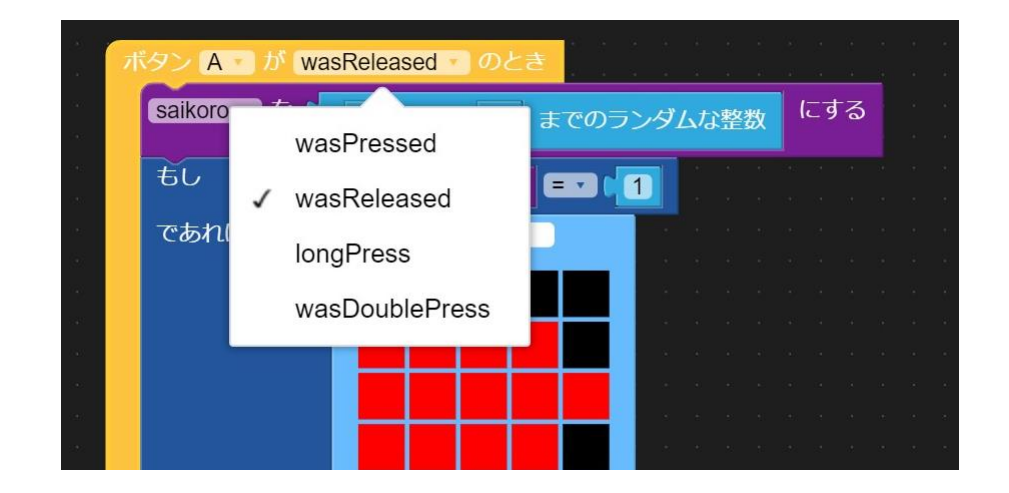

•

•

.

### ・ じょし ゲームに 挑戦 ! ①

# 「A」ボタンを押すと 最初は<sup>⇒</sup> 「A」ボタンを離すと じゃんけんぽん

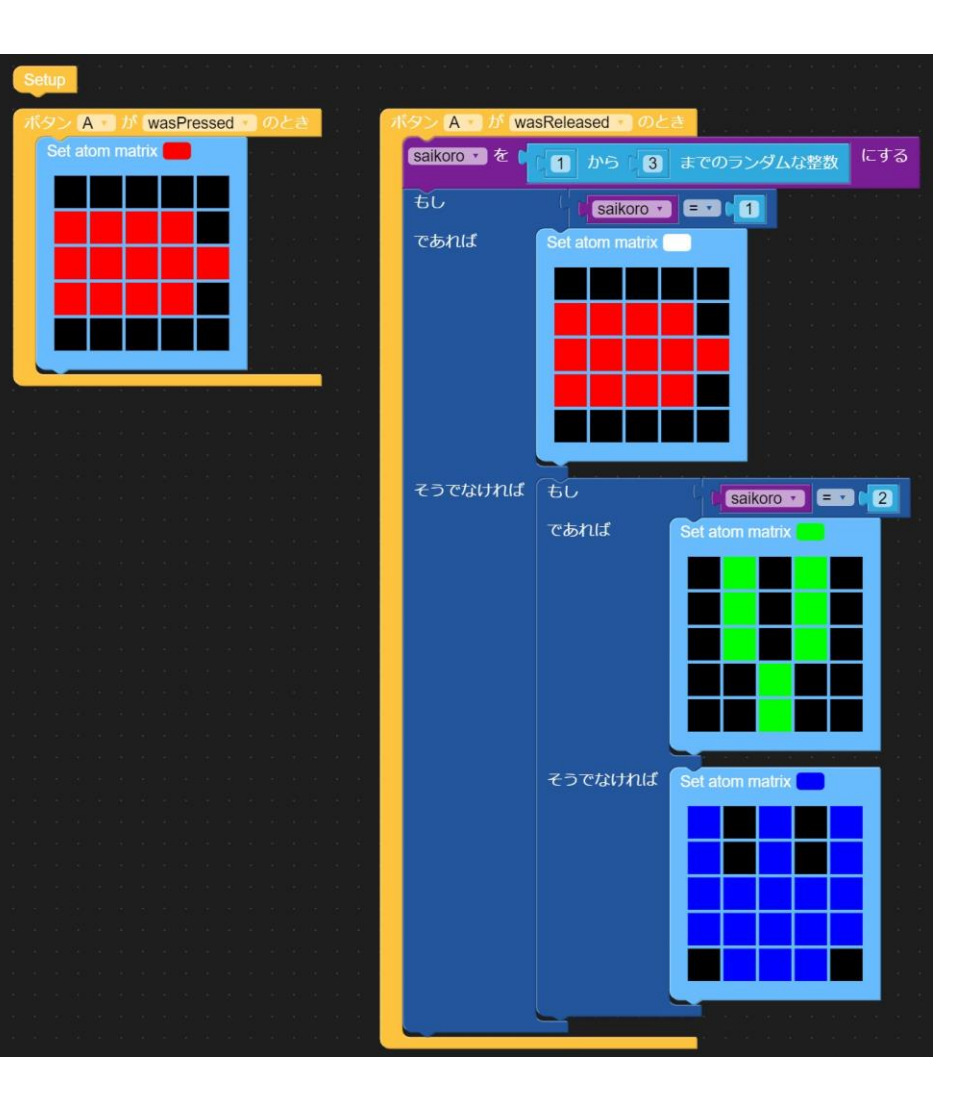

•

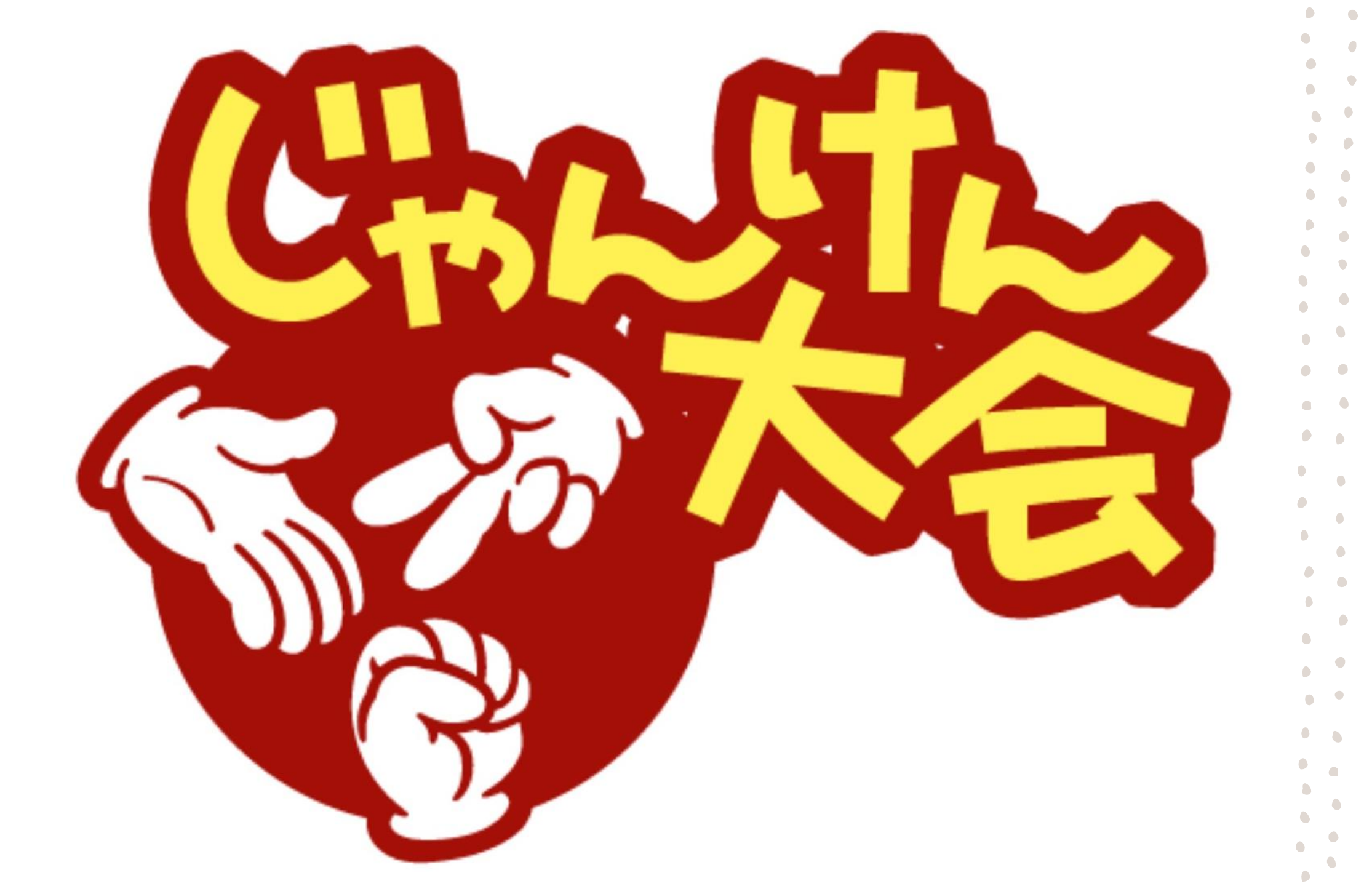

スタートすると、「スタート画面」を表示して、ドレミ・と音を鳴らす

#### 音の基本は周波数(Hz)ヘルツ

#### 1秒間に何回振動するか

| 210.020    | 210.072    |            | 400.2HZ    | 564 AU7    | - 004.4MZ  | 7110,770   | 740.047   |            |            | 200.0DB    | 1108 747    | 1 1 00.71 12 | 1244.0112  |            |             |             | 1004./ח2    | 0017 EH7    |             | 2403.0112   | • |
|------------|------------|------------|------------|------------|------------|------------|-----------|------------|------------|------------|-------------|--------------|------------|------------|-------------|-------------|-------------|-------------|-------------|-------------|---|
| :4 349.2HZ | 34 392.0HZ | 14 440.0HZ | 34 493.9HZ | 35 523.3HZ | 05 587.3HZ | 55 659.3HZ | 5 698.5HZ | 35 784.0HZ | V5 880.0HZ | 35 987.8HZ | 36 1046.5HZ | 06 1174.7HZ  | 6 1318.5HZ | 6 1396.9HZ | 36 1568.0HZ | 46 1760.0HZ | 36 1975.5HZ | 37 2093.0HZ | 07 2349.3HZ | :7 2637.0HZ | • |

#### 鍵盤と周波数の関係

•

•

#### ドの音を鳴らす

#### デバイスとスピーカーをつなぐ

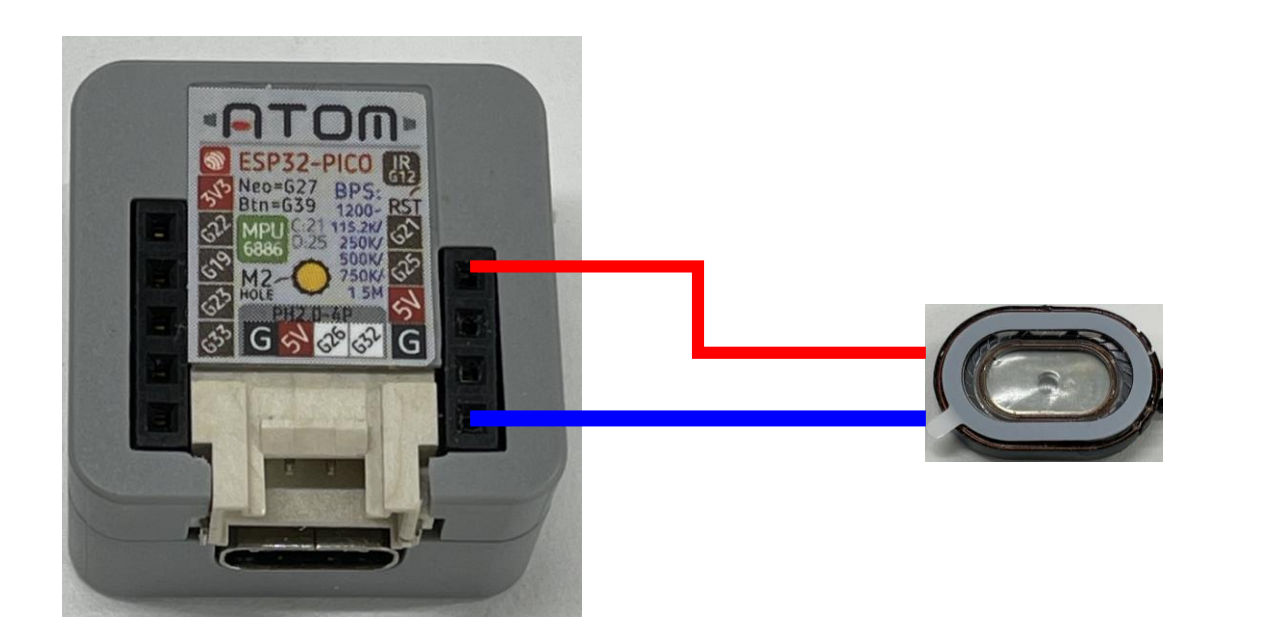

•

•

# ・ドレミに挑戦!」う

#### 音を鳴らす準備

| 1 | ▼高度なブロック         | Control the rotating of servo to 0°                                      | • | •  |
|---|------------------|--------------------------------------------------------------------------|---|----|
|   | Easy I/O         | Control the rotating of servo to 180°                                    | • | •  |
|   | デジタル入出力          |                                                                          |   | •  |
| 2 | PWM出力            | PWM出力ピン PWM0 🗸 をピン番号 🔰 26 周波数 🔰 10000 [Hz] デューティ 🔰 50 [%] 使用タイマー 🛛 🕇 にする | 3 |    |
|   | アナログ入力           | PWM0 の周波数を「11 [Hz]に設定                                                    |   | •  |
|   | DAC出力            |                                                                          | • | •  |
|   | UART             | PWMO のデューティを いの [%]に設定                                                   |   | •  |
|   | I2C              | PWM0 ▼ の出力を停止する                                                          | • | •  |
|   | コード実行<br>Notwork | PWM0 ▼ の出力を再開する                                                          | 4 | 28 |

#### 前ページの34をスタート画面の下に貼り付け、図のように設定する

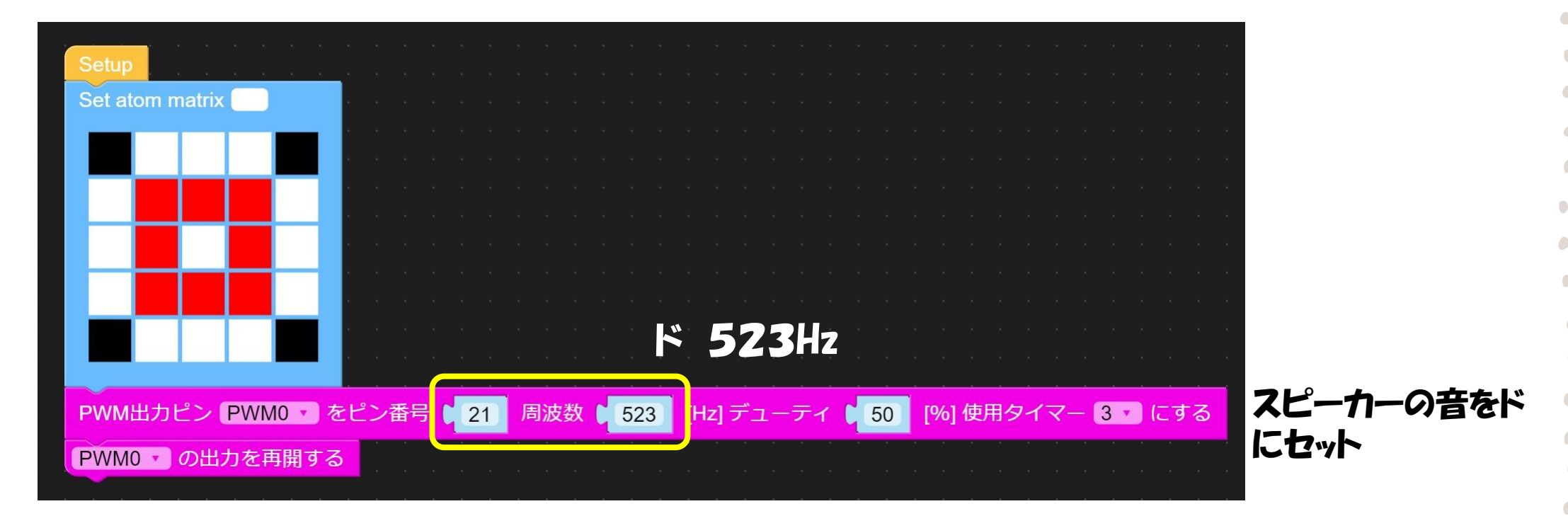

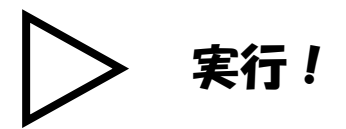

#### 音を鳴らす長さを決める

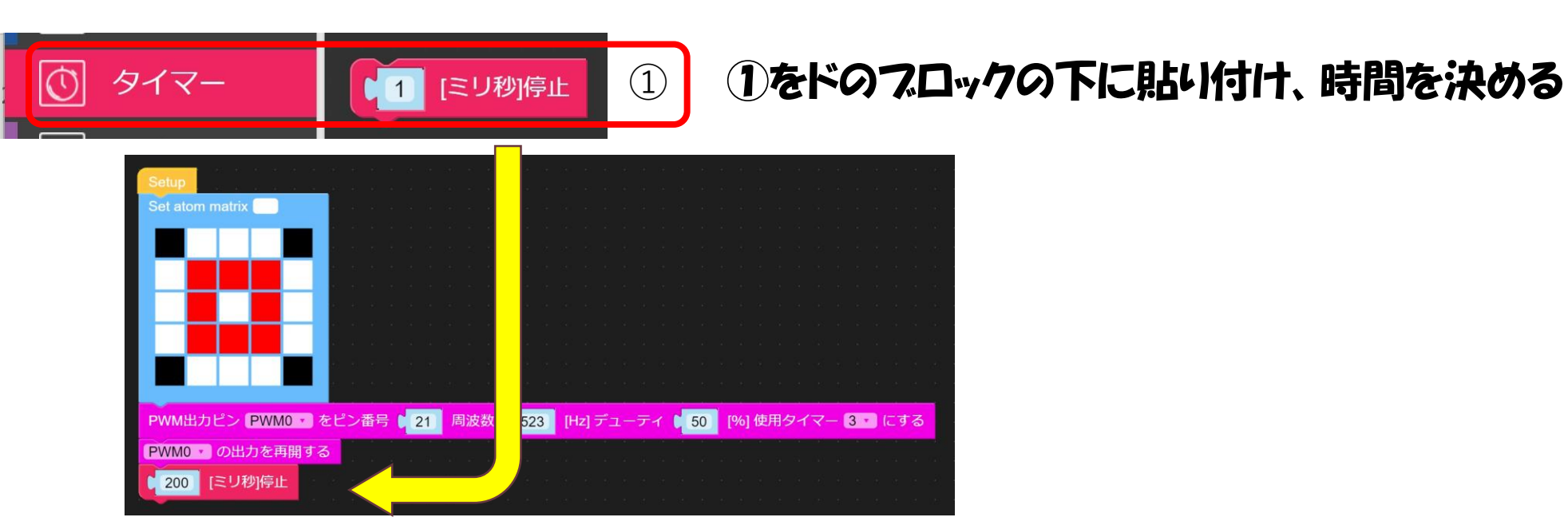

#### 200にすると0.2秒だけ動きが止まる

5/29/2021

#### 音を変える

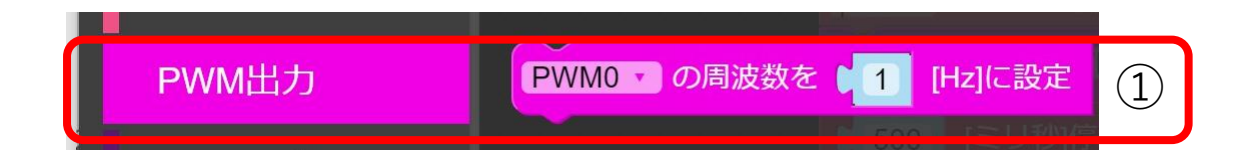

#### 音を止める

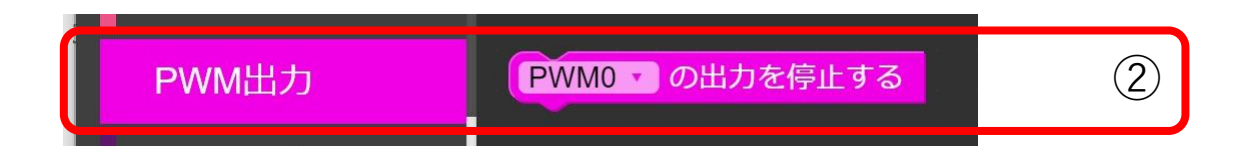

#### もう一度 音を出す

PWM出力 PWM0 マの出力を再開する 3 •

#### ドレミと鳴らしてみよう

| Setup                                                                                                    |                                                                                                    |                    |                                      |                                                                    |                                                 |          |           |
|----------------------------------------------------------------------------------------------------|----------------------------------------------------------------------------------------------------|--------------------|--------------------------------------|--------------------------------------------------------------------|-------------------------------------------------|----------|-----------|
| Set atom matrix                                                                                                    |                                                                                                    |                    |                                      |                                                                    |                                                 |          |           |
|                                                                                                    |                                                                                                    |                    |                                      |                                                                    |                                                 |          |           |
|                                                                                                    |                                                                                                    |                    |                                      |                                                                    |                                                 |          |           |
|                                                                                                    |                                                                                                    |                    |                                      |                                                                    |                                                 |          |           |
|                                                                                                    |                                                                                                    |                    |                                      |                                                                    |                                                 |          |           |
|                                                                                                    |                                                                                                    |                    |                                      |                                                                    |                                                 |          |           |
|                                                                                                    |                                                                                                    |                    |                                      |                                                                    |                                                 |          |           |
|                                                                                                    |                                                                                                    |                    |                                      |                                                                    |                                                 |          |           |
|                                                                                                    | and the second second second second second second second second second second second second second second second |                    |                                      |                                                                    |                                                 |          |           |
| PWM出力ピン PWM0 v を比                                                                                                    | ピン番号 21                                                                                                    | 周波数                | 523 [Hz]デュ                           | ーティ 🚺 50                                                           | [%] 使用                                          | タイマー     | 3 こする     |
| PWM出カピン PWM0 ▼ をt<br>PWM0 ▼ の出力を再開する                                                                                                    | ピン番号 (21)                                                                                                    | 周波数                | 523 [Hz]デュ<br>577リッ                  | ー <del>ティ</del> 🔰 50                                               | [%] 使用                                          | タイマー     | 3 こ にする   |
| PWM出カピン (PWM0 ▼) をt<br>(PWM0 ▼) の出力を再開する<br>【200] [ミリ秒]停止                                                                                                    | <u>ピン番号 <mark>21</mark></u>                                                                                      | 周波数                | 523 [Hz] جتا<br>523Hz                | <mark>-ティ (</mark> 50                                              | [%] 使用                                          | タイマー     | 3 • にする   |
| PWM出カピン PWM0 ▼ をt<br>PWM0 ▼ の出力を再開する<br>200 [ミリ秒]停止                                                                                                    | 2)番号 21                                                                                                    | 周波数<br>ド           | 523 [Hz] デュ<br>523Hz                 | ーティ ( <mark>50)</mark>                                             | [%] 使用                                          | タイマー     | 3         |
| PWM出カピン PWM0 ・ をt<br>PWM0 ・ の出力を再開する<br>(200 [ミリ秒]停止<br>PWM0 ・ の周波数を (587                                                                                                    | ピン番号 0 21                                                                                                    | 周波数<br>ド<br>し      | 523 [Hz] テੋ⊐<br>523Hz<br>587Hz       |                                                                    | [%] 使用                                          | タイマー<br> | 3 · )にする  |
| PWM出カピン PWM0 ▼ をt<br>PWM0 ▼ の出力を再開する<br>↓ 200 [ミリ秒]停止<br>PWM0 ▼ の周波数を ↓ 587<br>↓ 200 [ミリ秒]停止                                                                                                 | <sup>2</sup> ン番号 21                                                                                              | 周波数<br>ド<br>し      | 523 [Hz] デュ<br>523Hz<br>587Hz        |                                                                    | [%] 使用<br>· · · · · · · · · · · · · · · · · · · | タイマー<br> | 3 · 」 にする |
| <ul> <li>PWM出カピン PWM0 ▼ を比</li> <li>PWM0 ▼ の出力を再開する</li> <li>200 [ミリ秒]停止</li> <li>PWM0 ▼ の周波数を ● 587</li> <li>● 200 [ミリ秒]停止</li> <li>PWM0 ▼ の周波数を ● 659</li> </ul>                           | ピン番号 21<br>[Hz]に設定<br>[Hz]に設定                                                                                    | 周波数<br>ド<br>レ<br>ミ | 523 Hz 72<br>523Hz<br>587Hz          | -77 50<br>50<br>50<br>50<br>50<br>50<br>50<br>50<br>50<br>50       | [%] 使用                                          |          |           |
| <ul> <li>PWM出カピン PWM0 ▼ を比</li> <li>PWM0 ▼ の出力を再開する</li> <li>● 200 [ミリ秒]停止</li> <li>PWM0 ▼ の周波数を ● 587</li> <li>● 200 [ミリ秒]停止</li> <li>PWM0 ▼ の周波数を ● 659</li> <li>■ 200 [ミリ1秒]停止</li> </ul> | ピン番号 21<br>[Hz]に設定<br>[Hz]に設定                                                                                    | 周波数<br>ド<br>レ<br>ミ | 523 Hz 71<br>523Hz<br>587Hz<br>659Hz | -777 5 50<br>5 7 7 5 50<br>5 7 7 7 7 7 7 7 7 7 7 7 7 7 7 7 7 7 7 7 | [%] 使用<br>· · · · · · · · · · · · · · · · · · · |          |           |
| PWM出カピン PWM0 、を比<br>PWM0 、の出力を再開する<br>200 [ミリ秒]停止<br>PWM0 、の周波数を 0 587<br>0 200 [ミリ秒]停止<br>PWM0 、の周波数を 0 659<br>0 200 [ミリ秒]停止                                                                | ピン番号 21<br>[Hz]に設定<br>[Hz]に設定                                                                                    | 周波数<br>ド<br>レ<br>ミ | 523 Hz 72<br>523Hz<br>587Hz<br>659Hz | -777 50<br>50<br>50<br>50<br>50<br>50<br>50<br>50<br>50<br>50      | [%] 使用                                          |          |           |

# ・ドレミに挑戦! J 8 明星チャルメラの音に挑戦! ドレミーレド、ドレミレドレー

| Setup                   |     |                      |     |        |      |      |       |         |      |             |
|-------------------------|-----|----------------------|-----|--------|------|------|-------|---------|------|-------------|
| Set atom matrix         |     |                      |     |        |      |      |       |         |      |             |
|                         |     |                      |     |        |      |      |       |         |      |             |
|                         |     |                      |     |        |      |      |       |         |      |             |
|                         |     |                      |     |        |      |      |       |         |      |             |
|                         |     |                      |     |        |      |      |       |         |      |             |
|                         |     |                      |     |        |      |      |       |         |      |             |
|                         |     |                      |     |        |      |      |       |         |      |             |
|                         |     |                      |     |        |      |      |       |         |      | 9 a 140     |
|                         |     | Northe Market In the |     |        | -11- |      |       |         |      |             |
| PWM出力ビン PWM0 をビン番号      | 1 周 | 波致 🏮                 | 523 | [Hz] ס | アユーフ | -7 4 | 50 [9 | %] (史用· | 91 - | e 1 1 1 9 6 |
| PWM0 の出力を再開する           |     |                      |     |        |      |      |       |         |      | 2 G G       |
| 200 [ミリ秒]停止 200 [ミリ秒]停止 |     |                      |     |        |      |      |       |         |      |             |
| PWM0 の周波数を 587 [Hz]に設定  |     |                      |     |        |      |      |       |         |      |             |
| 200 ミリ秒1停止              |     |                      |     |        |      |      |       |         |      |             |
|                         |     |                      |     |        |      |      |       |         |      |             |
| PWM0 の周波数を 659 [Hz]に設定  |     |                      |     |        |      |      |       |         |      | - e - e - e |
| 700 [ミリ秒]停止             |     |                      |     |        |      |      |       |         |      |             |
|                         |     |                      |     |        |      |      |       |         |      |             |
| PWMU の周波数を 587 [Hz]に設た  |     |                      |     |        |      |      |       |         |      | - e - e - e |
| 200 [ミリ秒]停止 200 (ミリ秒)   |     |                      |     |        |      |      |       |         |      |             |
| PWM0 の周波数を 523 Hz1に設定   |     |                      |     |        |      |      |       |         |      |             |
|                         |     |                      |     |        |      |      |       |         |      |             |
| 200 [ミリ秒]停止 しょうようかいがい   |     |                      |     |        |      |      |       |         |      |             |
| PWM0 ・ の出力を停止する         |     |                      |     |        |      |      |       |         |      |             |
| 200 ミリ秒停止               |     |                      |     |        |      |      |       |         |      |             |
|                         |     |                      |     |        |      |      |       |         |      |             |

#### 下につづける

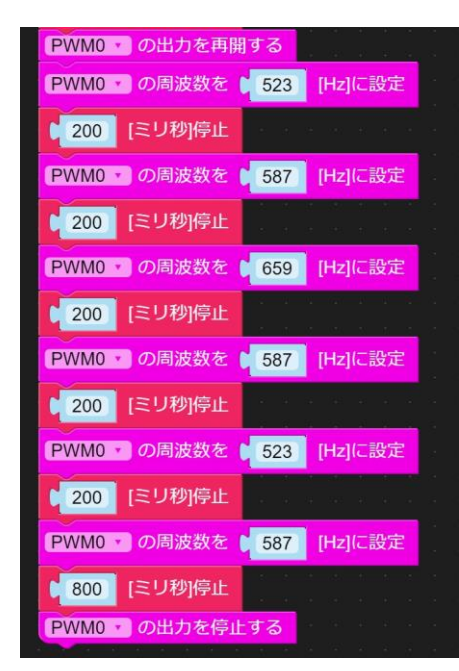

•

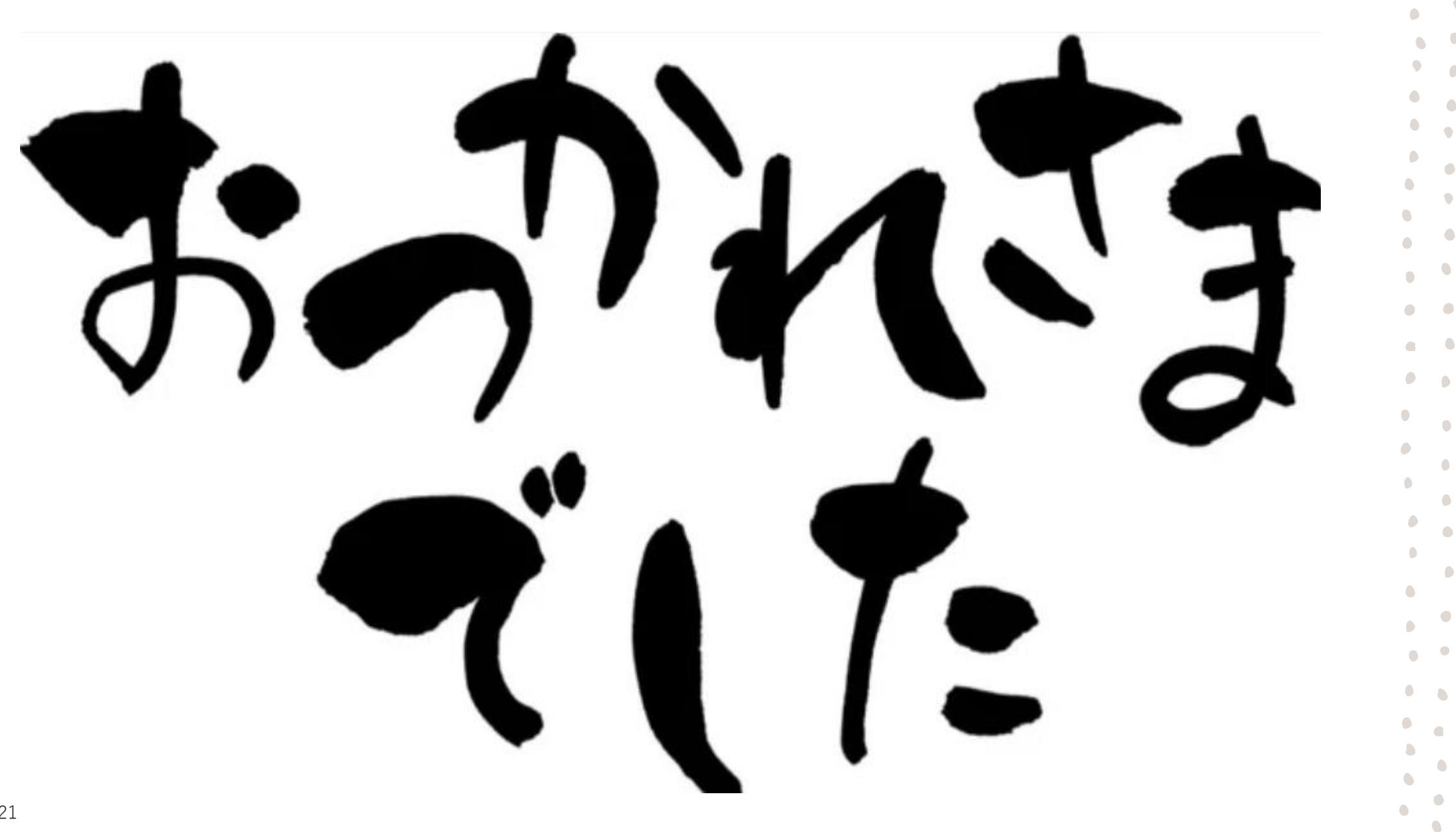